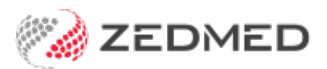

## Assign or reassign results

Last Modified on 18/12/2024 10:50 am AEDT

Assign or reassign a result to a patient or doctor. Incoming results for all patients are automatically linked to the patient who had the test and to the doctor who created the referral. However, if results are manually scanned in and linked to the wrong patient or if no doctor is identified, the result may need to be manually linked.

These tasks are performed in the Zedmed Clinical Results Inbox, where all active results are managed.

| Zedmed Q    | inical              |                |                   |               |      |            |              |        |
|-------------|---------------------|----------------|-------------------|---------------|------|------------|--------------|--------|
| File Encour | ter Results Referen | ce Library Rep | orts Tools Utilit | ies Help      |      |            |              |        |
| Open Patie  | t Open Family       | Close Patient  | Waiting room      | Results inbox | Scan | Ø₽<br>MĪMS | Address book | Travel |

## Manually assigning to a patient

Zedmed uses key information in a result to link it to the correct patient. If there is insufficient information, the result will not have a patient in the **Patient** name column.

To manually link the result to the correct patient:

- 1. Right-click the result and select Link to Possible Matches.
- 2. Select the Find Another Patient button.
- 3. The Find Patient screen will open, prefilled with the information in the result.
- 4. Enter any additional information available. E.g, DOB, Medicare, Address or Referral ID.
- 5. Select **Find** and review the results.
- 6. If the patient is shown, highlight them and choose Select to link them to the result.

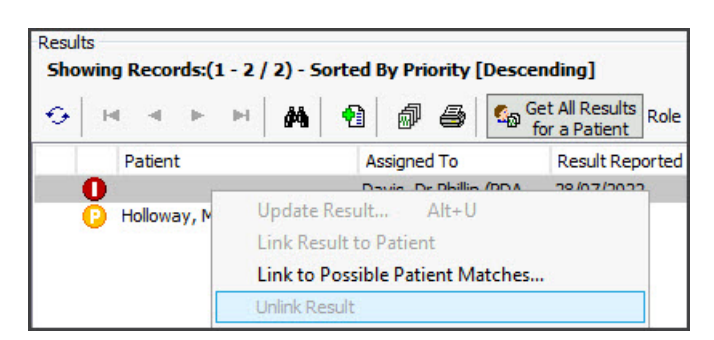

## Manually assigning to a doctor

The result will be linked to the patient's doctor but can be reassigned to another practitioner. When the results are reassigned by a doctor, they will disappear and become visible to the doctor the result was assigned to.

To manually link the result:

- 1. Right-click the result and select Update Result.
  - The Update Result screen will open.

- 2. Select the Send to User button.
- 3. Select the doctor to assign to from the Send to User drop-down.
- 4. Select Send.

| Results Inbox                                                            |                      |                               |                            |                                |  |
|--------------------------------------------------------------------------|----------------------|-------------------------------|----------------------------|--------------------------------|--|
| sults                                                                    |                      |                               |                            |                                |  |
| nowing Records:(1 - 2 / 2) - Sorted By Result                            | Description [D       | escending]                    |                            |                                |  |
| ) H -                                                                    | 🔒 🔩 Ge               | t All Results Role User Roles | user Da                    | avis, Dr Phillip (PDAVIS) 🛛 🗸  |  |
| ult/Page 100 Time All                                                    |                      | a ratient                     |                            |                                |  |
| uit/Page 100 V lype All                                                  | <u> </u>             |                               |                            |                                |  |
| Patient Assigned To<br>Holloway Mr.Kout Davis Dr. Ph                     | )<br>illin (PDAV/IS) | Result Reported Date Res      | sult Collected Date * Resu | It Type Result Description     |  |
| Black Emma     Administrat                                               | or (Clinical)        | 26/07/2024                    | H FBC                      |                                |  |
|                                                                          | or (ennicul)         | 20/01/2024                    | Resource                   |                                |  |
| pdate Result                                                             |                      |                               |                            |                                |  |
| Patient Details                                                          |                      |                               | Patient Notified           | Priority                       |  |
| Black, Emma                                                              |                      | File No:                      | Date: / /                  | Routine                        |  |
| 30 3rd Street ELLEN GROVE 4078                                           |                      |                               | Detient Metified           | Ollizant                       |  |
| (H) (W) (M)                                                              | 0409211060           |                               | Patient Notifed            | Orgent                         |  |
| Common Phrases                                                           | Today's Me           | ssage                         |                            | Currently Assigned To          |  |
| All OK, no appt needed                                                   |                      | SMS this r                    | message to the patient 🗌   | Administrator (Clinical)       |  |
| Appt made for<br>Doctor requires file                                    |                      |                               | ~                          |                                |  |
| Make appt when patient calls                                             |                      |                               |                            | Next Appointment               |  |
| Nurse make appt urgent.                                                  |                      |                               |                            | None scheduled                 |  |
| Patient notified, OK, set as Complete<br>Patient refuses to come back!!! |                      |                               |                            |                                |  |
| Recall required for 6 12 24 months                                       |                      |                               |                            | Action                         |  |
| Recall set for 6 12 24 months                                            | 1                    |                               | × .                        | Send To User:                  |  |
| Audit Trail                                                              |                      |                               |                            | Davis, Dr Phillip (PDAVIS) 🔍 🗸 |  |
| Date The Performed                                                       | By Assigned          | To Message                    |                            | () Sand To Bolar               |  |
| 19/08/2024 11:59:43 AM PDAVIS                                            |                      | <b>Result Status Changed</b>  |                            | O send to Role:                |  |
| G 19/08/2024 11:59:21 AM PDAVIS                                          |                      | <b>Result Status Changed</b>  |                            |                                |  |
| 19/08/2024 10:22:22 AM PDAVIS                                            | Administra           | tor                           |                            | Occurate                       |  |
| 19/08/2024 10:21:28 AM PDAVIS                                            | Reception            | ist (                         |                            | Complete                       |  |
| 19/08/2024 10:20:36 AM PDAVIS                                            |                      | 10333                         |                            | Add To Do List Add Recall      |  |
| 26/07/2024 9:43:40 AM PDAVIS                                             |                      | Result Status Changed         |                            |                                |  |
| <                                                                        |                      |                               | >                          | Send X Cancel                  |  |

## Reassign to another patient

If a result is linked to the wrong patient, it will need to be unlinked and assigned to the correct patient.

To reassign or remove a patient's results:

1. Locate the results linked to the wrong patient.

If there are too many results, perform a search by:

a. Selecting Get All Results for a Patient.

The Find Patient dialog will open.

- b. Enter the name of the patient and select **Find**.
- c. Double-click the patient to display their results.
- 2. If the results are marked as Completed (green icon), you must change it to Initial (red icon) before proceeding to step 5.

To change results to (I) initial:

- a. Open the patient in clinical.
- b. Go to the **Summary Views** > **Results**.
- c. Right-click the result and select Change Result Status > Initial.

| mmary Views   |   |                                    |         |                                            |     |   |         |
|---------------|---|------------------------------------|---------|--------------------------------------------|-----|---|---------|
| Problems      | 0 | 🔝 Include MHR Sort By              | Date    | ~                                          |     |   |         |
| Referrals     |   | 0 26/07/2024 LFT<br>26/07/2024 FBC |         |                                            |     |   |         |
| Results       |   | C 06/09/2022 Xray of L             | hanto   |                                            | 2.9 |   |         |
| Immunisations |   | 🖄 07/02/2020 Chemistry             | /: El 🧕 | Change Patient Notification Status         | •   | Ö | Pending |
| Allergies     |   |                                    | -       | Change this Result to an Incoming Document |     | ø | Complet |
| Images/ECG    |   |                                    |         | Change Document Type                       | Þ   |   |         |
| Pregnancies   |   |                                    |         | View Result Audit                          |     |   |         |

Go back to the Results Inbox and locate the results again, which will now be marked as initial (I). 3. Right-click the results and select **Unlink Result**.

The results will now be unassigned.

4. Right-click the unassigned results and select Link to Possible Patient Matches.

The **Possible Patient Matches for this Result** screen will open.

5. Select Find Another Patient.

The Find Patient screen will open.

- 6. Enter the family name and select **Find**.
- 7. Double-click the patient you want to link the result to.

| <ul> <li>Black, Emma</li> <li>ossible Patient Matcl</li> <li>File # Family Name</li> </ul> | Adminis<br>Adminis<br>hes for this Resul<br>Given | r Phillip (PDAVIS)<br>trator (Clinical)<br>t<br>Name | 26/07/2024<br>26/07/2024 |                |              | Result       | FBC         |          |
|--------------------------------------------------------------------------------------------|---------------------------------------------------|------------------------------------------------------|--------------------------|----------------|--------------|--------------|-------------|----------|
| ossible Patient Match<br>File # Family Name                                                | nes for this Resul<br>Given                       | t<br>Name                                            | Date of Birth            |                |              |              |             |          |
| ossible Patient Match                                                                      | nes for this Resul<br>Given                       | t<br>Name                                            | Date of Birth            |                |              |              |             |          |
| File # Family Name                                                                         | Given                                             | Name                                                 | Date of Birth            |                |              |              |             | $\times$ |
| F                                                                                          | ind Patient                                       |                                                      | Dute of Ditti            | Medicare Numbe | er Home Addr | ess          |             |          |
| F                                                                                          | ind Patient                                       |                                                      |                          |                |              |              |             |          |
|                                                                                            | ind i ducin                                       |                                                      |                          |                | ×            |              |             |          |
|                                                                                            |                                                   |                                                      |                          |                |              |              |             |          |
|                                                                                            | Family I                                          | Name Hol                                             |                          |                |              |              |             |          |
|                                                                                            | Circuit                                           |                                                      |                          |                |              |              |             |          |
| ſ                                                                                          | Civern                                            | vame                                                 |                          |                |              |              |             |          |
|                                                                                            | Patient Sele                                      | ector                                                |                          |                |              |              |             |          |
|                                                                                            | н н н                                             | All Records                                          | for this Search Lo       | baded          |              |              |             |          |
|                                                                                            | File #                                            | Name                                                 |                          |                | DOB          | Address      |             |          |
|                                                                                            | A56                                               | Holloway                                             | , Andrea                 |                | 26/12/1943   | 5 Kingsley ( | Gr BENOWA 4 | 217      |
|                                                                                            | A31                                               | Holloway                                             | , Aoul                   |                | 15/12/1971   | 1 Kelvin Pl  | TAHARA 3301 |          |
|                                                                                            | 4                                                 | Holloway                                             | , Mr Knut                |                | 19/05/1952   | 5 Jacob Pl   | BUGLE RANGE | S 5251   |
|                                                                                            |                                                   |                                                      |                          |                |              |              |             |          |
|                                                                                            |                                                   |                                                      |                          |                |              |              |             |          |
|                                                                                            |                                                   |                                                      |                          |                |              |              |             |          |
|                                                                                            |                                                   |                                                      |                          |                |              |              |             |          |
|                                                                                            |                                                   |                                                      |                          |                |              |              |             |          |
|                                                                                            |                                                   |                                                      |                          |                |              |              |             |          |
|                                                                                            |                                                   |                                                      |                          |                |              |              |             |          |
|                                                                                            |                                                   |                                                      |                          |                |              |              |             |          |
| legend                                                                                     |                                                   |                                                      |                          |                |              |              |             |          |

The results will be linked to the selected patient and updated in the **Results Inbox**.

For the most up-to-date documentation version, visit https://help.zedmed.com.au/help